#### Lesson 2

This lesson will cover the basics of where and how to log in to SERFF as well as provide an introduction on how to navigate through the system. The lesson also covers the set-up features of SERFF that will help State Regulators to work more efficiently.

User and Instance Preferences are two components that will allow the state to tailor SERFF to their workflow needs. This lesson explains the options in both these areas.

By using Quick Text, states can create a set of standard terminology to use when reviewing filings. Quick Text saves time while improving consistency and accuracy in each filing review. This lesson also covers the creation and maintenance of Quick Text.

#### This lesson covers the following topics:

- Logging into SERFF
- Online Help
- Navigating in SERFF
- User & Instance Preferences
- Quick Text
- <u>New User/Update Request Form</u>

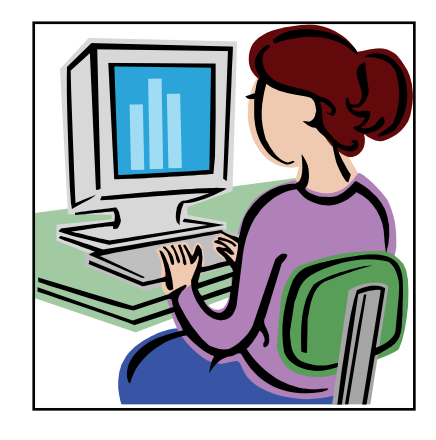

## Logging into SERFF

As stated in Lesson 1, SERFF IDs and passwords are obtained by emailing the SERFF Help Desk at serffhelp@naic.org. The SERFF Help Desk administers user accounts for both State Insurance Departments and insurance companies. User IDs are unique and are assigned roles that control the access and permissions a user has in SERFF.

Each User ID will be assigned a temporary password to log into SERFF. Once they have logged in, the user will be required to change their password.

The password must be a minimum of seven characters and at least one character must be numeric. The SERFF password expires after 90 days and is case sensitive.

## Logging into SERFF

- 1. To log into SERFF, open a web browser and go to <u>https://login.serff.com</u> .
- 2. Click on the "Login here" link in the upper right corner.

| Home   About SERFF   Contact Us   naic.org  |                             |
|---------------------------------------------|-----------------------------|
| SERE                                        | Already a User? Login here. |
| SERTI                                       |                             |
| Providing flexibility, promoting uniformity |                             |
|                                             |                             |
|                                             |                             |
| Welcome to SERFF                            |                             |

- 3. Enter the User Name.
- 4. Enter the Password.
- 5. Click the **Login** button.

| Change My Password          |       |
|-----------------------------|-------|
| User Name: [<br>Password: [ | Login |

# Changing Passwords

SERFF passwords must be changed every 90 days. The password may be changed from the log in screen or when the user is prompted after their password expires.

| Your password has expired. You must change your password to login. |                                                       |
|--------------------------------------------------------------------|-------------------------------------------------------|
| — Change Password —                                                |                                                       |
| User Name:                                                         | Password                                              |
| Existing Password:                                                 | Requirements                                          |
| New Password:                                                      | Minimum of 7 characters<br>and at least one character |
| New Password:                                                      | must be non-alphabetic.                               |
| Change Password Cancel                                             |                                                       |

- 1. Enter the User Name.
- 2. Enter the Existing Password.
- 3. Enter a New Password.
- 4. Reenter the New Password.
- 5. Click the **Change Password** button.

## Online Help

SERFF contains an Online Help feature to assist users in answering questions and resolving issues regarding the SERFF application. Users should first access Online Help and, if their question has still not been answered, then contact the SERFF Help Desk at <a href="mailto:serffhelp@naic.org">serffhelp@naic.org</a>.

Online Help can be accessed by clicking on the Help link in the upper right hand corner of the screen.

| Providing fleedbilly; piomoting uniformity |                                                |                  |                       |             | Trac         | Welcome, Kelly McCumber.<br>Alaska<br>Help Logoff<br>king Number: |  |  |
|--------------------------------------------|------------------------------------------------|------------------|-----------------------|-------------|--------------|-------------------------------------------------------------------|--|--|
| My Workfolder My Open Filin                | ngs Intake Filings                             | Messages Search  | Create Paper Filing   |             |              |                                                                   |  |  |
| My Workfolder<br>Remove from Workfolder    | My Workfolder           Remove from Workfolder |                  |                       |             |              |                                                                   |  |  |
| Filings                                    |                                                |                  |                       |             |              | 0 Filings                                                         |  |  |
| Company Name                               | Filing Date                                    | State Tracking # | TOI                   | Filing Type | State Status | SERFF Status                                                      |  |  |
|                                            |                                                | ٢                | lo filings in folder. |             |              |                                                                   |  |  |

Online Help allows users to continue their SERFF session while they select Help topics from a Table of Contents.

#### Navigating in SERFF

The SERFF Workspace is the launching point for all activity in the SERFF application. For states, there are four areas within the SERFF Workspace, each with a subset of options and functionality. An overview is given here, but each section will be covered in detail in later chapters of this manual.

| Home   About SERFF   Contact Us   naic.org |                                    |                                                    |                     |               |                         |  |  |
|--------------------------------------------|------------------------------------|----------------------------------------------------|---------------------|---------------|-------------------------|--|--|
| SERFF                                      | We                                 | lcome, Frances Stuart.<br>Alabama<br>Help   Logoff |                     |               |                         |  |  |
| A ARIODUCT OF THE                          | Tracking Num                       | ber:                                               |                     |               |                         |  |  |
|                                            |                                    | Search                                             |                     |               |                         |  |  |
| Filings Settings Filing Rules              | Reports                            |                                                    |                     |               |                         |  |  |
| My Workfolder My Open Filings Intake       | Filings <u>Messages</u> <u>Sea</u> | arch/Export                                        | Create Paper Filing | EFT Report    |                         |  |  |
| My Workfolder                              |                                    |                                                    |                     | <u>Most F</u> | Recently Viewed Filings |  |  |
| Remove from Workfolder                     |                                    |                                                    |                     |               |                         |  |  |
| Filings                                    |                                    |                                                    |                     |               | 0 Filings               |  |  |
| සේ 🔽 Company Name 🔄 Filing Da              | ate State Tracking #               | TOI                                                | Filing Type S       | State Status  | SERFF Status            |  |  |
|                                            | No filings in folder.              |                                                    |                     |               |                         |  |  |
|                                            |                                    |                                                    |                     |               | 0 Filings               |  |  |
| Remove from Workfolder                     |                                    |                                                    |                     |               |                         |  |  |

The **Filings** tab is the area where state users access their rate and form filings to perform online review functions. The Filings tab offers several views and functions:

- My Workfolder A user specific "short list" of priority filings to assist in managing workload. The Workfolder may contain open and/or closed filings.
- My Open Filings Displays all open filings to which the user is assigned.
- Intake Filings Filings received by the state but not yet assigned to a Reviewer. This view is only available to State Filing Managers and Receivers.
- Messages Messages generated by SERFF to update the user on changes to filings.
- Search/Export Provides access to the Search and Export features of SERFF.
- Create Paper Filing Initiates the process to create a Paper Filing record, giving the state the ability to store and track both paper and electronic filings in one system.
- EFT Report Authorized users from states accepting EFT will see the link to the EFT report generator.
- Most Recently Viewed Filings When a user logs into SERFF, they are able to view their most recently viewed files by clicking on the 'Most Recently Viewed Filings' link. This provides an easy and fast way to access the last 10 filings viewed by the user.

The functions of the **Filing** tab will be covered in depth in Lessons 4 and 5.

The **Settings** tab is where preferences that affect usage of the system are stored. It is also where states set up Quick Text, update Message Suppression settings, and, for paper tracking purposes, enter Companies and Contacts. The Settings tab will be covered in detail later in this lesson.

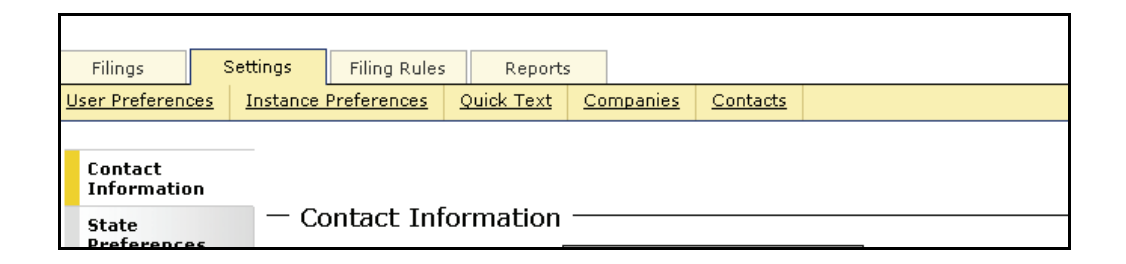

The **Filing Rules** tab contains all of the state specific information needed to submit a filing and is managed by the State Configuration Manager. Filing Rules are covered in detail in Lesson 3.

|                     |                      |          |             | 7             |      |                         |  |  |
|---------------------|----------------------|----------|-------------|---------------|------|-------------------------|--|--|
| Filings             | Settings             | Filing R | ules        | Reports       | ;    |                         |  |  |
| <u>Requirements</u> | <u>General Instr</u> | uctions  | <u>Түре</u> | es of Insuran | ce   | Submission Requirements |  |  |
| Find Req            | uirements            |          |             |               |      |                         |  |  |
| Add Require         | Add Requirement      |          |             |               |      |                         |  |  |
| Name:               |                      |          |             |               |      |                         |  |  |
|                     |                      |          |             |               | Let. |                         |  |  |

Filing Rules contain:

- Requirements A list of requirements that may need to be submitted with a filing.
- General Instructions A state specific document informing users how they are expected to submit SERFF filings in a particular state. States with multiple instances will have separate General Instructions for each instance.
- **Types of Insurance** The Types of Insurance (TOIs) accepted for a specific state in SERFF.

 Submission Requirements – A compilation of TOIs, Sub-TOIs, Filing Types and Requirements. The Submission Requirements identify the specific information that needs to be submitted to a state for a TOI, Sub-TOI, and Filing Type combination.

The **Reports** tab contains reports used by the state to monitor their SERFF filings. From here, an authorized user can select one of several reports to run against the filings database. Reports will be covered in detail in Lesson 6.

| Filings                                                                                                    | Settings                                                                                                    | Filing Rules                                                                                   | Reports                                                                                     |                                                                                                    |
|----------------------------------------------------------------------------------------------------|----------------------------------------------------------------------------------------------------|------------------------------------------------------------------------------------------------|---------------------------------------------------------------------------------------------|----------------------------------------------------------------------------------------------------|
| Select a Report                                                                                                    |                                                                                                    |                                                                                                |                                                                                             |                                                                                                    |
| <ul> <li><u>Company</u><br/>Displays d</li> <li><u>Overall Re</u><br/>Displays li:</li> <li><u>Productivit</u><br/>Displays th</li> <li><u>Status Sur</u><br/>Displays th</li> <li><u>TOI by Qu</u><br/>Displays th</li> </ul> | Filing Synopsis<br>letailed objection<br>st of open filing<br>ty<br>he count of filin<br><u>mmary</u><br>he count of open<br><u>larter</u><br>he count of filing | on and response<br><u>Summary</u><br>gs, grouped by p<br>ngs, grouped by<br>en filings and tot | data, at the fili<br>rimary reviewe<br>State/SERFF sta<br>al days open, g<br>TOI and Sub-T( | g level, per company basis, submitted during the specified date range.<br>, with detailed aging information.<br>us, currently open or submitted during the specified date range.<br>puped by status, on a per analyst/reviewer basis. |

#### **User & Instance Preferences**

#### **User Preferences**

When clicking the Settings tab, the user is taken to the Contact Information screen of the User Preferences section.

#### **Contact Information**

The Contact Information contains the address, email, and phone number of the SERFF user. Users can update their contact information at any time and will be prompted to review it each time they change their password.

| Filipas                 | Settings Filing Pulse | Departs       |                   |          |
|-------------------------|-----------------------|---------------|-------------------|----------|
| User Preferences        | Instance Preferences  | Quick Text    | Companies         | Contacts |
|                         |                       |               |                   |          |
| Contact<br>Information  |                       |               |                   |          |
| Message                 | - Contact Inf         | ormation      |                   |          |
| Suppression<br>Settings | L                     | ast Name * [  | User              |          |
| User Preference         | es Fi                 | irst Name *   | State             |          |
|                         | Emai                  | Address * [   | stateuser@state.  | com      |
|                         |                       | Ex: name      | @domain.com       |          |
|                         |                       | Address *     | 555 Mockingbird L | ane      |
|                         |                       | [             |                   |          |
|                         |                       |               |                   |          |
|                         |                       | City *        | Kansas City       |          |
|                         |                       | State *       | Missouri          | •        |
|                         | Po                    | stal Code * [ | 64108             |          |
|                         |                       | Phone *       | (816)555-1212     | Ext.     |
|                         |                       | Ex: (123)     | 555-4567          |          |
|                         |                       | Fax           |                   | Ext.     |
|                         |                       | Ex: (123)     | 555-4567          |          |
|                         |                       |               |                   |          |
|                         |                       | 5             | ave Canc          | el       |
|                         |                       |               |                   |          |

The user must enter the required fields, denoted by an asterisk. To continue to the SERFF Workspace, the user should click the Save button. To view or edit other settings, click the desired link or tab.

### **Message Suppression**

Both state and industry users have the ability to suppress the receipt of particular types of messages. This setting assists users in managing their Message Center. For example, if a state user is a Filing Review Manager, he/she may not want to receive a message each time a Note is created on a filing.

To update these settings, users should click on the Message Suppression Settings tab which will direct them to the Message Suppression categories. Users simply choose

which messages they DO NOT want to receive, then click

| Contact<br>Information | - Message Suppression Settings                   |  |  |  |  |  |  |
|------------------------|--------------------------------------------------|--|--|--|--|--|--|
| Message                | heedage ouppresent occange                       |  |  |  |  |  |  |
| Settings               | INDUSTRY ACTION MESSAGES                         |  |  |  |  |  |  |
| User Preferences       | Filing Confidentiality Changed                   |  |  |  |  |  |  |
|                        | Post-Submission Update Submitted                 |  |  |  |  |  |  |
|                        | NEW FILING/CORRESPONDENCE FROM INDUSTRY MESSAGES |  |  |  |  |  |  |
|                        | Amendment Letter Submitted                       |  |  |  |  |  |  |
|                        | Filing Submitted                                 |  |  |  |  |  |  |
|                        | Note To Reviewer Submitted                       |  |  |  |  |  |  |
|                        | Response Letter Submitted                        |  |  |  |  |  |  |
|                        | STATE ACTION MESSAGES                            |  |  |  |  |  |  |
|                        | DRAFT Disposition Deleted                        |  |  |  |  |  |  |
|                        | Filing Reopened                                  |  |  |  |  |  |  |
|                        | Filing Reviewer Assigned                         |  |  |  |  |  |  |
|                        | Reviewer Note Created                            |  |  |  |  |  |  |
|                        | Reviewer Note Deleted                            |  |  |  |  |  |  |
|                        | Reviewer Note Edited                             |  |  |  |  |  |  |
|                        | STATE REMINDER MESSAGES                          |  |  |  |  |  |  |
|                        | State Reminder Notification Generated            |  |  |  |  |  |  |
|                        | Save Cancel                                      |  |  |  |  |  |  |

All Message Suppression options are specific to each individual user. Users can update their Message Suppression settings at any time by following the steps above.

#### User Preferences

Each state user has two additional preference settings. The first is the ability to select the Current Instance. This setting allows a user with access to multiple state instances to move between them. If a user has only one instance available, the system will default to that instance. To change the selected instance, the user clicks the drop down and chooses an instance. They will be directed to that instance immediately. The current instance for the SERFF user always displays just below the user's name on the upper right hand corner of the SERFF Workspace.

The state user may also choose a Default Business Type of Property & Casualty or Life, Accident/Health, Annuity, Credit. This setting is optional, but saves the user steps in areas of the application where a Business Type selection can be made.

| Filings Set                                                  | tings Filing Rules        | Reports               |                                                            |                       |       |
|--------------------------------------------------------------|---------------------------|-----------------------|------------------------------------------------------------|-----------------------|-------|
| User Preferences                                             | Instance Preferences      | Quick Text            | <u>Companies</u>                                           | <u>Contacts</u>       |       |
| Contact<br>Information<br>Message<br>Suppression<br>Settings | — User Prefere<br>Current | ences —<br>Instance [ | Alaska                                                     |                       | ×     |
| User Preferences                                             | Default Busin             | ess Type              | Property & Casual                                          | lty                   | -     |
|                                                              | 28                        |                       | Prease Select-<br>Property & Casuali<br>ife, Accident/Heal | ty<br>Ith, Annuity, C | redit |

#### Instance Preferences

Instance Preferences define state specific options for using SERFF. Most of the preferences here can be set by a State Configuration Manager, but a few must be set by the SERFF Help Desk.

## <sup>CC</sup> Updating Instance Preferences

- 1. Click the **Edit** button.
- 2. Click the tabs on the left to move between sections.
- 3. Change the settings as appropriate.
- 4. Click **Save** button when all changes have been entered.

#### State Instance Settings

| Settings                 | State I                                            | nstance Profile         |                |
|--------------------------|----------------------------------------------------|-------------------------|----------------|
| Status Options           | Prefix: UNSET Ins                                  | tance Name: Alabama     | State: Alabama |
| Objection Letter<br>Text | Preference S                                       | Settings for Alabama    |                |
| EET Options              | Only One Company Allowed on P&C Filings:           | No                      |                |
| Erroptions               | Only One Company Allowed on LAH Filings:           | No                      |                |
| State Specific<br>Fields | Disposition Submit Restricted to Primary Reviewer: | No                      |                |
|                          | Use State TOI Information:                         | No                      |                |
| Public Access            | License Check Required:                            | No                      |                |
|                          | View of License Permitted:                         | No                      |                |
|                          | Non-Bypassable Requirements Allowed:               | No                      |                |
|                          | Compact Participant:                               | No                      |                |
|                          | Default Business Type:                             | P&C and LAH             |                |
|                          | Prohibit Note To Reviewer on Closed Filings:       | No                      |                |
|                          | Allow State Rate Data:                             | No                      |                |
|                          | Post Submission Update Setting:                    | Open and Closed Filings |                |
|                          | Post Submission Update Setting Comment:            | -                       |                |

The Settings section of the Instance Preference contains the following options for states:

- **Prefix, Instance Name, and State Identifier** These options are set by the SERFF Help Desk.
- **Single Company flags** If set to 'yes', industry will not be able to submit multi-company filings for the corresponding Business Type.
- Disposition Restriction If 'yes' is selected, only the Primary Reviewer on a filing or a Filing Manager can submit a Disposition to the industry.
- Use State TOI Information When enabled, states can set their own TOI and Sub-TOI on filings. See Lesson 4 for more information.
- License Check Required & View of License Permitted Available to SBS participating states only. Contact the SERFF Help Desk for more information.
- Non-Bypassable Requirements Allowed This setting allows states to mark some requirements as non-bypassable by industry. Contact the SERFF Help Desk for more information.

- Compact Participant This setting is active only if the state participates in the Interstate Compact. This setting must be enabled by the SERFF Help Desk.
- Default Business Type An indicator of whether the instance is for Property & Casualty, Life/Accident/Health, or both.
- **Prohibit Note to Reviewer on Closed Filing** When enabled, the industry will not be able to submit a Note to Reviewer once the filing has been closed.
- Allow State Rate Data If state rate data is set to 'yes', states are able to create state rate data that the industry does not see.
- Post-Submission Update Setting If set to None, companies will not be able to submit Post-Submission Updates. If set to Open, companies will only be able to submit Post-Submission Updates on open filings. If set to Open and Closed, companies will be able to submit Post- Submission Updates on all filings.
- Post-Submission Update Setting Comment This field is provided for states to supply information regarding their policy on Post-Submission Updates.

## Status Options

The Status Options are state specific keywords used to assist the state in managing their filings. In addition, these status indicators communicate the progress of a filing to the Industry Filer. The State Configuration Manager is responsible for adding and editing Status Options.

| Filings S                | ettings Filing Rules | Reports           |                  |                 |                                                           |                       |
|--------------------------|----------------------|-------------------|------------------|-----------------|-----------------------------------------------------------|-----------------------|
| User Preferences         | Instance Preferences | <u>Quick Text</u> | <u>Companies</u> | <u>Contacts</u> |                                                           |                       |
| Settings                 |                      |                   |                  | Sta             | ate Instance Profile                                      |                       |
| Status Options           | -                    | Prefix            | : CLRD           | Instance N      | lame: Colorado                                            | State: Colorado       |
| Objection Letter<br>Text |                      |                   |                  | E               | dit Status Options                                        |                       |
| EFT Options              | State Status Op      | tions:            |                  |                 | Open                                                      | -                     |
| State Specific<br>Fields |                      |                   |                  |                 | Filed<br>Approved<br>Disapproved                          | _                     |
| Public Access            |                      |                   |                  |                 | Rejected                                                  | -                     |
|                          | Disposition Statu    | s Options:        |                  |                 | Filed<br>Approved<br>Disapproved<br>Rejected<br>Withdrawn | ×                     |
|                          | Objection Letter     | Status Optic      | ins:             |                 | Pending Industr<br>No Response Req                        | y Response 🔺<br>uired |
|                          | Schedule Item S      | tatus Options     | 5:               |                 | Approved<br>Denied<br>Withdrawn                           | ×                     |
|                          |                      |                   |                  |                 | Save Cancel                                               |                       |

## **Objection Letter Text**

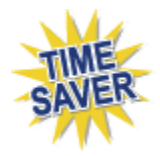

Objection Letter Text is used to create introductions and conclusions which are automatically added to an Objection Letter. This eliminates the need to type an introduction and closing or copy and paste from other sources. Objection Letter introductions and conclusions can be edited as needed.

| Filings                  | Settings Filing R                                                                                                    | ules Reports         |                                                                               |                 |                |                 |  |   |  |  |  |
|--------------------------|----------------------------------------------------------------------------------------------------|----------------------|-------------------------------------------------------------------------------|-----------------|----------------|-----------------|--|---|--|--|--|
| User Preferences         | Instance Preferenc                                                                                                    | es <u>Quick Text</u> | <u>Companies</u>                                                              | <u>Contacts</u> |                |                 |  |   |  |  |  |
| Settings                 | State Instance Profile                                                                                                    |                      |                                                                               |                 |                |                 |  |   |  |  |  |
| Status Options           |                                                                                                    | Prefi                | x: CLRD                                                                       | Instance        | Name: Colorado | State: Colorado |  |   |  |  |  |
| Objection Letter<br>Text | Objection Letter<br>Text Edit Objection Letter Text for Colorado                                                                                                    |                      |                                                                               |                 |                |                 |  |   |  |  |  |
| EFT Options              | Intro Objecti                                                                                                    | on Letter Th         | This filing has been received, but before further action can be taken, please |                 |                |                 |  |   |  |  |  |
| State Specific<br>Fields | Text:                                                                                                    | ad                   | address the following:                                                        |                 |                |                 |  |   |  |  |  |
| Public Access            |                                                                                                    |                      |                                                                               |                 |                |                 |  | - |  |  |  |
|                          | Closing Objection<br>Letter Text:<br>period as specified in writing. If additional time is required for good cau<br>you must request an extension and state this cause within this timeframe.<br>Failure to comply with this time frame may result in imposition of a minimu |                      |                                                                               |                 |                |                 |  | * |  |  |  |
|                          | Save Cancel                                                                                                    |                      |                                                                               |                 |                |                 |  |   |  |  |  |

There is no need to include salutations; SERFF will automatically include them

when the state creates the Objection Letter. See Lesson 5.

## EFT (Electronic Funds Transfer) Options

Electronic Funds Transfer allows states to receive filing fees instantly and eliminates the need to match paper checks to filings.

EFT must be set up by the SERFF Marketing/Implementation Team -

serffmktg@naic.org or call them at 816.783.8787

### **State Specific Fields**

State Specific Fields allow states to add fields to their electronic and paper Filings. States can use these fields to capture information not already part of a SERFF filing. These fields appear on the State Specific tab of a filing.

Simply enter the field label desired into one of the available spaces. The industry filer will complete the fields prior to submission of an electronic filing. Paper fields will be completed by the state when processing the Paper Filing.

| Filings S                | ettings Filing Rule                   | s Reports                                                  |                                          |    |  |  |  |  |  |  |  |  |
|--------------------------|---------------------------------------|------------------------------------------------------------|------------------------------------------|----|--|--|--|--|--|--|--|--|
| User Preferences         | Instance Preferences                  | Quick Text Companies                                       | <u>Contacts</u>                          |    |  |  |  |  |  |  |  |  |
| Settings                 |                                       |                                                            | State Instance Profile                   |    |  |  |  |  |  |  |  |  |
| Status Options           |                                       | Prefix: MSSS Instance Name: Mississippi State: Mississippi |                                          |    |  |  |  |  |  |  |  |  |
| Objection Letter<br>Text | State Specific Fields for Mississippi |                                                            |                                          |    |  |  |  |  |  |  |  |  |
| EFT Options              | Electronic Fields                     |                                                            |                                          |    |  |  |  |  |  |  |  |  |
| State Specific           | 1: Largest cur                        | mulative effect of all rate and                            | rule changes                             |    |  |  |  |  |  |  |  |  |
| Public Access            | 2: Smallest cu                        | umulative effect of all rate and                           | d rule changes                           |    |  |  |  |  |  |  |  |  |
| r dbite freeess          | 3: What perce                         | entage of insureds will receiv                             | e an increase of 25% or more?            |    |  |  |  |  |  |  |  |  |
|                          | 4: Make up of                         | fall changes which effect ins                              | ureds with largest cumulative rate effec | t. |  |  |  |  |  |  |  |  |
|                          | 5:                                    |                                                            |                                          |    |  |  |  |  |  |  |  |  |
|                          | 6:                                    |                                                            |                                          |    |  |  |  |  |  |  |  |  |
|                          | 7:                                    |                                                            |                                          |    |  |  |  |  |  |  |  |  |
|                          | 8:                                    |                                                            |                                          |    |  |  |  |  |  |  |  |  |
|                          | 9:                                    |                                                            |                                          |    |  |  |  |  |  |  |  |  |
|                          | 10: Depar Fields                      |                                                            |                                          |    |  |  |  |  |  |  |  |  |
|                          |                                       |                                                            |                                          |    |  |  |  |  |  |  |  |  |
|                          | 1:                                    |                                                            |                                          | ]  |  |  |  |  |  |  |  |  |
|                          | 2:                                    |                                                            |                                          |    |  |  |  |  |  |  |  |  |
|                          | 3:                                    |                                                            |                                          |    |  |  |  |  |  |  |  |  |

### **Public Access Settings**

| Settings                 | State Instance Profile    |                        |                          |   |  |  |  |  |  |  |
|--------------------------|---------------------------|------------------------|--------------------------|---|--|--|--|--|--|--|
| Status Options           | Prefix: UNSET             | Instance Name: Alabama | bama State: Alabam       |   |  |  |  |  |  |  |
| Objection Letter         |                           | Edit Public Acc        | ess Settings             |   |  |  |  |  |  |  |
| Text                     | Support Confidentiality:  |                        | ⊙Yes ○No                 |   |  |  |  |  |  |  |
| EFT Options              | Confidentiality Policy Ex | planation:             |                          | ~ |  |  |  |  |  |  |
| State Specific<br>Fields |                           |                        |                          |   |  |  |  |  |  |  |
| Public Access            |                           |                        |                          | ~ |  |  |  |  |  |  |
|                          | Default Public Access:    |                        | <ul> <li>None</li> </ul> |   |  |  |  |  |  |  |
|                          |                           |                        | OUpon Submission         |   |  |  |  |  |  |  |
|                          |                           |                        | At Disposition           |   |  |  |  |  |  |  |
|                          | Reviewer Notes Public A   | Access?                | ⊙Yes ○No                 |   |  |  |  |  |  |  |
|                          | Schedule Item Prior Ver   | sion Public Access?    | ⊙Yes ○No                 |   |  |  |  |  |  |  |
|                          |                           | Save                   | Cancel                   |   |  |  |  |  |  |  |

The Public Access settings section of Instance Preferences contains the following options for states:

- **Support Confidentiality** If set to 'yes', the state will support an industry confidentiality request. If the state does not accept confidential data, an explanation must be provided in the Confidential Policy Explanation field.
- Default Public Access If set to 'None', the State Reviewer can manually mark parts of or the entire filing as Public Access at any time. If set to 'Upon Submission', all parts of all filings are marked as available for Public Access upon submission. If set to 'At Disposition', the state can indicate which Disposition Statuses will automatically default the filing to Public Access.
- Disposition Statuses to Default Public Access When the Default Public Access is set 'At Disposition', the states can choose which Disposition Statuses will default the filing to Public Access. For example, your state may not mark Rejected filings as Default Public Access, but Approved filings are Default Public Access.
- Reviewer Notes Public Access If marked 'yes', the Reviewer Notes will be Public Access. If marked 'no', the Reviewer Notes will not be Public Access.
- Schedule Item Prior Version Public Access When an amended or revised schedule item is submitted, states have the ability to automatically mark the previous version of the schedule item as Public Access. If 'no' is chosen, the previous version of the schedule item will not automatically be marked Public Access.

## Quick Text

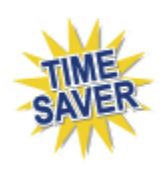

Quick Text is reusable available in all types of Correspondence. Quick Text is commonly used remarks or language and is specific to the state instance. Quick Text is a useful resource for saving time on keystrokes and lookup; especially for bulletins, statutes, or regulations that may be referenced frequently when creating Objection Letters. Quick Text entries are created once, but can be edited.

Only State Configuration Managers are able create or edit Quick Text, but any state user may add Quick Text to Objections, Objection Letters, Dispositions, Notes to Filer, or Reviewer Notes. This section covers creating and managing Quick Text.

| Filings          | Settings |                 | Filing Rules | Reports |                   | ;         |                |                 |  |
|------------------|----------|-----------------|--------------|---------|-------------------|-----------|----------------|-----------------|--|
| User Preferences |          | <u>Instance</u> | Preferences  | 2       | <u>)uick Text</u> | <u>Co</u> | <u>mpanies</u> | <u>Contacts</u> |  |
|                  |          |                 |              |         | ζm                |           |                |                 |  |

## To create a new Quick Text

- 1. Click on the Settings tab.
- 2. Click on the Quick Text link.
- 3. Click on the **Add** button.

| Quick Text for Ala | ska                                                                                                 |
|--------------------|----------------------------------------------------------------------------------------------------|
| Save Cancel        |                                                                                                    |
| Description:       |                                                                                                    |
| Text:              |                                                                                                    |
| Category:          | • existing: Unspecified • or Onew:                                                                  |
| Business Type:     | O Property & Casualty O Life, Accident/Health, Annuity, Credit 💿 General                            |
| Use Type:          | $\Box$ Objections / Objection Letters $\Box$ Dispositions $\Box$ Reviewer Note $\Box$ Note to Filer |

4. Enter a Description. This is the text that will identify the Quick Text to the reviewer when they are making their selections on Correspondence. It will not be part of the Correspondence sent to the Industry Filer.

- Enter Text. This is the language that will be included in the Correspondence. If referencing a website, please include the complete web address – for example, <u>http://www.serff.com</u>.
- 6. Select a Category (optional).
  - a. To use an existing category, click the drop down list for "Existing."
  - b. If new category, select "New" and type in a category name.
- Categories are useful for filtering and managing Quick Text, especially if it is heavily used by the state.
- 7. Select Business Type.
  - a. Property & Casualty
  - b. Life, Accident/Health, Annuity, Credit
  - c. General (not business type specific)
- The Quick Text will only be available for Correspondence on filings with a matching Business Type.
- Select Use Type. This determines whether the Quick Text will be available for Objections, Objection Letters, Dispositions, Notes to Filer, Reviewer Notes, or a combination of types.
- 9. Click on the **Save** button.
- 10. Click on to go back to Quick Text list.
- Quick Text may be modified for individual filings, but changes will only be saved to the filing where Quick Text was modified.

## Search for a Quick Text

| — Quick Text for UtahH ————    |                  |              |            |                       |                       |                                                 |
|--------------------------------|------------------|--------------|------------|-----------------------|-----------------------|-------------------------------------------------|
| Add                            |                  |              |            |                       |                       |                                                 |
| Filter By:                     |                  |              |            |                       |                       |                                                 |
|                                | All 🗸            | All 🗸        | All 🗸      | Filter                | Clear Filte           | er 💦                                            |
| Description                    | Category         | Bus.<br>Type | Use        | Last<br>Changed<br>By | Last<br>Changed<br>On | Text                                            |
| Form                           | Acturaries       | Gen.         | RN         | utlhuser01            | 06/16/2009            | Approved                                        |
| Failed to Respond              | Disposition      | Gen.         | DSP<br>OBJ | utlhuser01            | 09/30/2006            | The insurer has not responded to the Bureau's p |
| Experience Exhibit             | Exhibit          | Gen.         | DSP<br>OBJ | utlhuser01            | 06/16/2008            | Experience exhibit for State and countrywide wa |
| Lacks Certificate of Authority | Exhibit          | Gen.         | DSP<br>OBJ | utlhuser01            | 06/16/2008            | Insurer does not have the authority to write th |
| Profit and Contingency Factor  | Exhibit          | Gen.         | DSP<br>OBJ | utlhuser01            | 06/16/2008            | The proposed profit and contingency factor exce |
| Incomplete Filing              | Filing Rejection | Gen.         | DSP<br>OB1 | utlhuser01            | 06/16/2008            | One or more of the required requirements is mi  |

To find a Quick Text for viewing or editing, the user may choose to filter by Description, Category, Business Type, or Use Type. To see all available Quick Text, leave the Description field empty and have all drop-downs set to 'All,', then click the Filter button.

The Description field is a "starts with" search by default. Enter the first few characters in the Description of the Quick Text being sought. To search for a keyword within the Description, use a percent sign (%) as a wildcard before or after the criteria string.

- 1. Set the desired search parameters.
- 2. Click on the **Filter** button. The system will return any Quick Text matching the parameters entered.
- 3. Click the \_\_\_\_\_\_ link to view a Quick Text item.

## To Edit a Quick Text

1. From the Quick Text list, click the link of the item to be edited.

| Add                            |                  |              |            |                       |                       |                                                 |
|--------------------------------|------------------|--------------|------------|-----------------------|-----------------------|-------------------------------------------------|
| Filter By:                     |                  |              |            |                       |                       |                                                 |
|                                | All 🔽            | All 🗸        | All 😽      | Filter                | Clear Filte           | er 👘                                            |
| Description                    | Category         | Bus.<br>Type | Use        | Last<br>Changed<br>By | Last<br>Changed<br>On | Text                                            |
| Form                           | Acturaries       | Gen.         | RN         | utlhuser01            | 06/16/2009            | Approved                                        |
| Failed to Respond              | Disposition      | Gen.         | DSP<br>OBJ | utlhuser01            | 09/30/2006            | The insurer has not responded to the Bureau's p |
| Experience Exhibit             | Exhibit          | Gen.         | DSP<br>OBJ | utlhuser01            | 06/16/2008            | Experience exhibit for State and countrywide wa |
| Lacks Certificate of Authority | Exhibit          | Gen.         | DSP<br>OBJ | utlhuser01            | 06/16/2008            | Insurer does not have the authority to write th |
| Profit and Contingency Factor  | Exhibit          | Gen.         | DSP<br>OBJ | utlhuser01            | 06/16/2008            | The proposed profit and contingency factor exce |
| Incomplete Filing              | Filing Rejection | Gen.         | DSP<br>OB1 | utlhuser01            | 06/16/2008            | One or more of the required requirements is mi  |

2. Click on the **Edit** button.

| Filings S        | ettings              | Filing Rules      | Reports      |                  |                 |                         |                            |                         |  |
|------------------|----------------------|-------------------|--------------|------------------|-----------------|-------------------------|----------------------------|-------------------------|--|
| User Preferences | Instance P           | references        | Quick Text   | <u>Companies</u> | <u>Contacts</u> | Request New User        | <u>Request User Update</u> | Request User Deactivate |  |
| Quick Text       | Quick Text for UtahH |                   |              |                  |                 |                         |                            |                         |  |
| Edit Delete      | Edit Delete          |                   |              |                  |                 |                         |                            |                         |  |
| Des              | cription: *          | Failed to Re      | espond       |                  |                 |                         |                            |                         |  |
|                  | Text: *              | The insurer       | has not resp | onded to the B   | ureau's prob    | lem report within the r | required time frame.       |                         |  |
|                  | Category:            | Disposition       |              |                  |                 |                         |                            |                         |  |
| Busin            | ness Type:           | ess Type: General |              |                  |                 |                         |                            |                         |  |
| Us               | se Type: *           | Disposition       | Objection/Ob | ojection Letter  |                 |                         |                            |                         |  |

3. Edit any of the Quick Text fields.

| Quick Text for Utal | ٦H                                                                              |  |  |  |  |  |  |  |
|---------------------|---------------------------------------------------------------------------------|--|--|--|--|--|--|--|
| Save Cancel         |                                                                                 |  |  |  |  |  |  |  |
| Description: *      | Failed to Respond                                                               |  |  |  |  |  |  |  |
| Text: *             | * The insurer has not responded to the Bureau's                                 |  |  |  |  |  |  |  |
|                     | problem report within the required time frame.                                  |  |  |  |  |  |  |  |
| Category:           | ● existing: Disposition      or   ○ new:                                        |  |  |  |  |  |  |  |
| Business Type:      | ○ Property & Casualty ○ Life, Accident/Health, Annuity, Credit ④ General        |  |  |  |  |  |  |  |
| Use Type: *         | 🗹 Objections / Objection Letters 🗹 Dispositions 🗌 Reviewer Note 🗌 Note to Filer |  |  |  |  |  |  |  |

4. Click on the **Save** button.

5. Click on the Link to go back to Quick Text list.

The changes made will impact any future uses of the Quick Text, but will not change filings where the text has already been added.

## New User/Update Request Form

Authorized users on the instance will be able to make requests to the SERFF help desk to add/update users.

| Filings       | Setti         | ings    | Filing Rules | Reports    |                  |                 |                  |                     |                         |
|---------------|---------------|---------|--------------|------------|------------------|-----------------|------------------|---------------------|-------------------------|
| User Preferen | <u>ces</u> In | nstance | Preferences  | Quick Text | <u>Companies</u> | <u>Contacts</u> | Request New User | Request User Update | Request User Deactivate |

# Request New User

- 1. Click the Request New User link.
- 2. Complete the Information for a new user. Fields denoted with a red asterisk (\*) are required.

| New User Request                                                                                                    |                                                                                                    |
|----------------------------------------------------------------------------------------------------|----------------------------------------------------------------------------------------------------|
| Submit Reset                                                                                                    |                                                                                                    |
| Requestor E-mail:*       fstuart@naic.org         New User's First*                                                                                                    | Disclaimer Please be aware that this request will send an email to the Help Desk and they will process the request. The Help Desk will contact you when the new request has been processed. |
| Instances:* Utah UtahH UtahH UtahL  C C C C C C C C C C C C C C C C C C                                                                                                    |                                                                                                    |
| Appropriate Roles: * Primary Roles: State Receiver - State Receiver Role State Reviewer - State Reviewer Role State Manager - State Manager Role Read-only User - Read-only User Role State Configuration Manager - State Configuration Manager Role State Export - State Export Role User-Admin Request User - User who can make user-admin requests on behalf of their instances. |                                                                                                    |
| Subscriptions:<br>SERFF Newsletter<br>Tutorial Notification                                                                                                    |                                                                                                    |
| Additional Info:                                                                                                    | < X                                                                                                    |
| * indicates a required field.                                                                                                    |                                                                                                    |
| Submit Reset                                                                                                    |                                                                                                    |
| 3. Click the button.                                                                                                    |                                                                                                    |

4. Click button to verify the request.

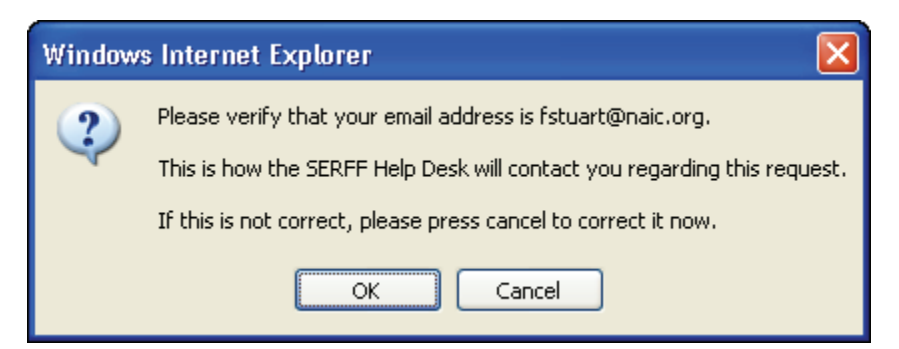

After the request has been submitted, the submitting user will receive confirmation that their request was successfully processed. The SERFF Help Desk will contact you when the new request has been processed.

| Filings                                                                                                    | Filings Settings Filing Rules Reports |  |   |                            |                                                  |                                                                                       |                                                                                                    |                                       |  |  |
|----------------------------------------------------------------------------------------------------|---------------------------------------|--|---|----------------------------|--------------------------------------------------|---------------------------------------------------------------------------------------|----------------------------------------------------------------------------------------------------|---------------------------------------|--|--|
| User Preferences Instance Preferences Quick Text Companies Contacts Request New User Request User Update Request User |                                       |  |   |                            |                                                  |                                                                                       | Request User Deactivate                                                                                       |                                       |  |  |
|                                                                                                    |                                       |  | т | hank you!<br>Help De<br>Wo | Your user<br>sk will noti<br>sud<br>uld you like | request h<br>fy you wi<br>ccessfully<br>e to make<br><u>Request Us</u><br>Request Use | has been submitt<br>hen your reques<br>processed.<br>another user re<br>tew User<br>re Update<br>r Deactivate | ed. The SERFF<br>t has been<br>quest? |  |  |

## Request User Update

1. Click the Request User Update link.

| Update Existing User Request                                                       |                                                   |  |  |  |  |
|------------------------------------------------------------------------------------|---------------------------------------------------|--|--|--|--|
| Submit Reset                                                                       |                                                   |  |  |  |  |
| Requestor E-mail:*                                                                 | FStuart@naic.org                                  |  |  |  |  |
| User:*                                                                             | Please Select V                                   |  |  |  |  |
| — Appropriate Pole                                                                 | Please Select                                     |  |  |  |  |
|                                                                                    | Elisa Case (ecallstates)                          |  |  |  |  |
| Primary Roles:                                                                     | Elisa Case (echelpstate)                          |  |  |  |  |
| State Receive                                                                      | Frances Stuart (fssmgr)                           |  |  |  |  |
|                                                                                    | ISQA Test (isqasmgr)<br>Bashal Ashum (rastata)    |  |  |  |  |
|                                                                                    | State Support (flystate)                          |  |  |  |  |
| State Manage                                                                       | State Tester (testsmgr)                           |  |  |  |  |
| Read-only Use                                                                      | er - Read-only User Role                          |  |  |  |  |
| State Configu                                                                      | ration Manager - State Configuration Manager Role |  |  |  |  |
| State Export - State Export Role                                                   |                                                   |  |  |  |  |
| User-Admin Request User - User who can make user-admin requests on behalf of their |                                                   |  |  |  |  |
| instances.                                                                         |                                                   |  |  |  |  |
| EFT Roles:                                                                         |                                                   |  |  |  |  |
| EFT Report -                                                                       | EFT Report Role                                   |  |  |  |  |

- 2. Select the user from the drop down list.
- 3. Select the roles that you want to change or add.

- 4. Click the button.
- 5. Click button to verify the request.

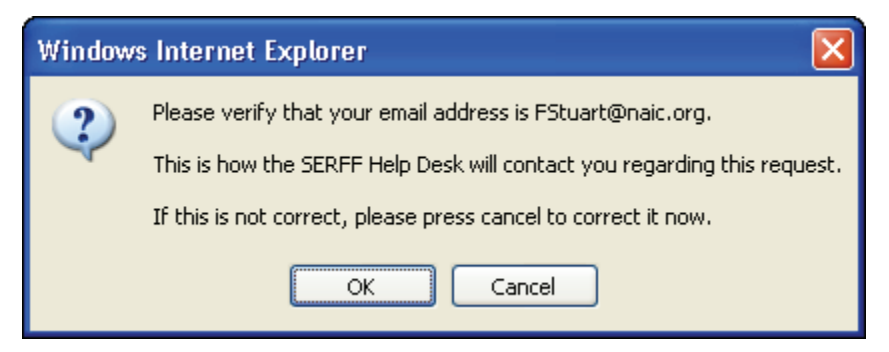

After the request has been submitted the submitting user will receive confirmation that their request was successfully processed. The SERFF Help Desk will contact you when the new request has been processed.

| Filings Settings Filing Rules Reports        |                                                      |             |            |                  |           |                  |                     |                         |  |
|----------------------------------------------|------------------------------------------------------|-------------|------------|------------------|-----------|------------------|---------------------|-------------------------|--|
| User Preferences                             | Instance                                             | Preferences | Quick Text | <u>Companies</u> | Contacts  | Request New User | Request User Update | Request User Deactivate |  |
|                                              |                                                      |             |            |                  |           |                  |                     |                         |  |
|                                              |                                                      | т           | hank vou!  | Your user        | request h | nas been submitt | ed. The SERFF       |                         |  |
|                                              | Help Desk will notify you when your request has been |             |            |                  |           |                  |                     |                         |  |
|                                              | successfully processed.                              |             |            |                  |           |                  |                     |                         |  |
| Would you like to make another user request? |                                                      |             |            |                  |           |                  |                     |                         |  |
|                                              |                                                      |             |            |                  |           |                  |                     |                         |  |
| Request User Update                          |                                                      |             |            |                  |           |                  |                     |                         |  |
| Request User Deactivate                      |                                                      |             |            |                  |           |                  |                     |                         |  |

Request User Deactivate

- 1. Click the Request User Deactivate link.
- 2. Select the user.

| Deactivate User Request                                                  |                                                                       |            |  |  |  |
|--------------------------------------------------------------------------|-----------------------------------------------------------------------|------------|--|--|--|
| Submit Reset                                                             |                                                                       |            |  |  |  |
| Requestor E-mail:*                                                       | FStuart@naic.org                                                      |            |  |  |  |
| User:*                                                                   | Please Select                                                         |            |  |  |  |
| Additional Info:                                                         | Please Select<br>Alabama Manager (almgr1)<br>Elisa Case (ecalistates) |            |  |  |  |
|                                                                          | Elisa Case (eccelpstate)<br>Frances Stuart (fssmgr)                   |            |  |  |  |
|                                                                          | Rachel Asbury (rastate)<br>State Support (tlwstate)                   |            |  |  |  |
|                                                                          | State Tester (testsmgr)                                               |            |  |  |  |
|                                                                          |                                                                       |            |  |  |  |
|                                                                          |                                                                       |            |  |  |  |
|                                                                          | * indicates a requi                                                   | red field. |  |  |  |
| Submit Reset                                                             |                                                                       |            |  |  |  |
| 5. Click the <b>Submit</b> b                                             | utton.                                                                |            |  |  |  |
| 6. Click ok button to verify the request.                                |                                                                       |            |  |  |  |
| Windows Internet Explorer                                                |                                                                       |            |  |  |  |
| Please verify that your email address is FStuart@naic.org.               |                                                                       |            |  |  |  |
| This is how the SERFF Help Desk will contact you regarding this request. |                                                                       |            |  |  |  |
| If this is not correct, please press cancel to correct it now.           |                                                                       |            |  |  |  |
| OK Cancel                                                                |                                                                       |            |  |  |  |

After the request has been submitted the submitting user will receive confirmation that their request was successfully processed. The SERFF Help Desk will contact you when the new request has been processed.

| Filings                                                                                                    | ettings Filing    | Rules Reports   |                  |          |                  |                     |                         |  |
|----------------------------------------------------------------------------------------------------|-------------------|-----------------|------------------|----------|------------------|---------------------|-------------------------|--|
| User Preferences                                                                                                    | Instance Preferen | nces Quick Text | <u>Companies</u> | Contacts | Request New User | Request User Update | Request User Deactivate |  |
| Thank you! Your user request has been submitted. The SERFF<br>Help Desk will notify you when your request has been<br>successfully processed.<br>Would you like to make another user request?<br>Request New User<br>Request User Deactivate<br>Request User Deactivate |                   |                 |                  |          |                  |                     |                         |  |

#### Companies & Contacts

The remaining two areas under the Settings tab are for the creation and maintenance of Companies and Contacts. These settings are used by states that enter and track their paper filings in SERFF. See Lesson 7 on Paper Tracking for more information on entering Companies and Contacts.

### Navigation Information

Dual Links and Buttons – When navigating within a page, the same button options that are available at the top of the page are also located at the bottom of the page.

#### Top of page:

| Home   About SERFF   Contact Us   naic.org                                                                                                    |                                                                                                    |  |  |  |  |
|----------------------------------------------------------------------------------------------------|----------------------------------------------------------------------------------------------------|--|--|--|--|
|                                                                                                    | Welcome, Frances Stuart.<br>Alabama<br>Help   Logoff<br>Tracking Number:<br>Search                                                           |  |  |  |  |
| Filings Settings Filing Rules Reports                                                                                                    |                                                                                                    |  |  |  |  |
| My Workfolder My Open Filings Intake Filings Messages Search/Ex                                                                                                    | port Create Paper Filing EFT Report                                                                                                    |  |  |  |  |
| Assign Reviewers Update Set Public Access Create Objection                                                                                                    | Create Reminder Move to Workfolder PDF Pipeline                                                                                              |  |  |  |  |
|                                                                                                    | Alabama                                                                                                    |  |  |  |  |
| View Hiling Log                                                                                                    |                                                                                                    |  |  |  |  |
| Filing Company skywire software<br>TOI: 01.0 Property<br>Sub-TOI: 01.0002 Personal Property (Fire and Allied Lines)<br>Filing Type: Form<br>Assigned To:<br>Date Submitted: 02/04/2009<br>State Filing Description: | SERFF Tr Num: INQY-G000523695<br>SERFF Status: Submitted to State<br>State Tr Num:<br>State Status:<br>Co Tr Num: 10101<br>Disposition Date: |  |  |  |  |

## Bottom of Page:

| General<br>Information                      | Form Rate/Rul<br>Schedule Schedule | e Supporting<br>Documentation | Companies Filing<br>and Contact Fees      | Filing<br>Correspondence        |
|---------------------------------------------|------------------------------------|-------------------------------|-------------------------------------------|---------------------------------|
| Product Name: *                             | Company Program 02                 |                               | Deemer Date:                              |                                 |
| Project Name:                               | Company Program 02                 |                               | Project Number:                           | AL0000700003                    |
| Effective Date<br>Requested (New):          | 02/04/2009                         |                               | Effective Date<br>Requested<br>(Renewal): |                                 |
| Status of Filing<br>in Domicile:            |                                    |                               |                                           |                                 |
| Domicile Status<br>Comments:                |                                    |                               |                                           |                                 |
| Filing Status<br>Changed:                   | 02/04/2009                         |                               | State Status<br>Changed:                  |                                 |
| Reference<br>Organization:                  |                                    |                               | Reference<br>Number:                      |                                 |
| Reference Title:                            |                                    |                               |                                           |                                 |
| Authors:                                    | Tracker Insystemsqa                | 3                             |                                           |                                 |
| Created By:                                 | Tracker Insystemsqa                | 3                             | Submitted By:                             | Tracker Insystemsqa23           |
| Corresponding<br>Filing Tracking<br>Number: |                                    |                               |                                           |                                 |
| Filing Description:                         | naic                               |                               |                                           |                                 |
|                                             |                                    |                               |                                           |                                 |
|                                             |                                    |                               |                                           |                                 |
| Assign Reviewers                            | Update Set Pub                     | ic Access Create Obj          | ection Create Reminder                    | Move to Workfolder PDF Pipeline |